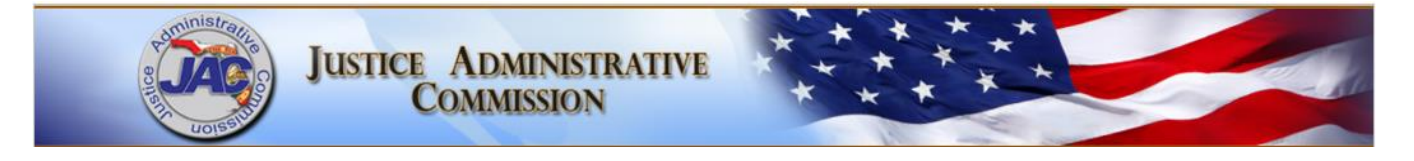

## How to Open an IFC Case and Serve JAC with IFC Motions and Supporting Documents) through <u>MyJAC</u>

- 1. Effective April 4, 2022, submission of the IFC motion and supporting documents must be served through *MyJAC* for the motion to be considered served on JAC.
- 2. Login to <u>MyJAC</u>. Click on the button on the left side menu bar.

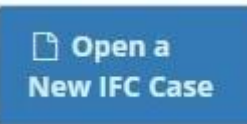

3. Read the top section documentation.

## Enter a New Indigent for Costs Case

You can now open Indigent for Costs case(s) using the online system. After JAC approves the uploaded documents and opens the case(s), you will receive an email response indicating JAC's position on the motion. If JAC has an objection to the motion and requests a hearing, JAC will file its formal objection. You must upload the following required documents:

- A written Motion to Declare the Defendant/Client Indigent for Costs
- A completed Clerk's Application for Indigent Status
- A completed Attorney Fee Affidavit (Indigent for Costs information on JAC's public website.) I description
- A Charging Document (click this question (2) for additional help or see NOTE \*\* at the bottom of the page.)

Please enter all case numbers for the defendant/client. You can enter up to ten case numbers. Select the highest charge (of all the case numbers) as the Case Type. If you represent the defendant/client in multiple cases in <u>different counties</u>, you must open separate cases.

You must submit JAC's emailed response to the Court for the Court's consideration. Although JAC strives to process new case documents within 24 hours, it may take up to three business days to open a case in the JAC system. Please do not resubmit the case or the case opening documents.

Please review the "New Case Opening Instructions" for more details. If you have any questions or concerns please contact the JAC Legal Team at **pleadings@justiceadmin.org**.

4. Start by entering your case information into the required fields. NOTE: It is important to check the box if the case is a dependency case.

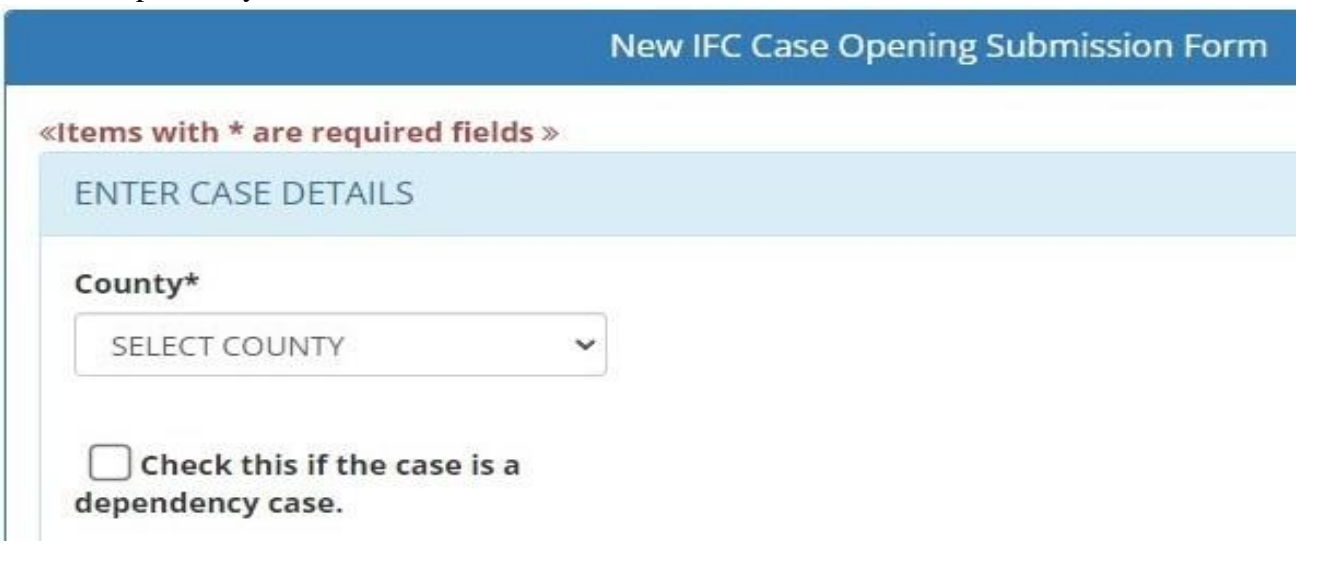

5. If the case is **NOT** a dependency case, the next screens show the information that needs completion.

| efendant/Client F                                               | irst Name*                                    |                                             |                                         |                          |
|-----------------------------------------------------------------|-----------------------------------------------|---------------------------------------------|-----------------------------------------|--------------------------|
| REQUIRED                                                        |                                               |                                             |                                         |                          |
| efendant/Client L                                               | ast Name*                                     |                                             |                                         |                          |
| REQUIRED                                                        |                                               |                                             |                                         |                          |
|                                                                 |                                               |                                             |                                         |                          |
| ER UNIFORM CASE NU<br>(*Please click the Add Ent<br>Court Type* | MBER<br>ny button to add your unifor<br>Year* | m case number data. You<br>Sequence Number* | can enter up to ten ent<br>Defendant ID | ries for this defendant. |

Screenshot showing an entry has been added.

| Court Type* | Year* | Sequence Number* | Defendant ID |  |
|-------------|-------|------------------|--------------|--|
|             |       |                  |              |  |

You must complete the "Enter Uniform Case Number" section adding at least one entry in order for the "Case Type" dropdown to populate with different case types. Then you can select the appropriate case type in the "Case Type" dropdown list. This is required.

| ase Type* (in criminal case | s, select |
|-----------------------------|-----------|
| he highest charge)          |           |
| CELECT                      | ~         |

6. If the case **IS** a dependency case and you **HAVE** checked the box for dependency cases, the next screens show the information that needs completion.

| hild(ren) Initials*                                                 |                                         |             |                                                    |                                             |
|---------------------------------------------------------------------|-----------------------------------------|-------------|----------------------------------------------------|---------------------------------------------|
| REQUIRED                                                            |                                         |             |                                                    |                                             |
| arent First Name*                                                   |                                         |             |                                                    |                                             |
| REQUIRED                                                            |                                         |             |                                                    |                                             |
| Parent Last Name*                                                   |                                         |             |                                                    |                                             |
| REQUIRED                                                            |                                         |             |                                                    |                                             |
| Select Parent Type:*                                                |                                         |             |                                                    |                                             |
| -SELECT-                                                            |                                         |             | ~                                                  |                                             |
| TER UNIFORM CASE NUN<br>(*Please click the Add Entry<br>Court Type* | IBER<br>y button to add<br><b>Year*</b> | your unifor | m case number data. You<br><b>Sequence Number*</b> | can enter up to ten entries for this defend |
|                                                                     | 25458288                                |             | DEOLUDED- MAY 6                                    | Add Entry                                   |

## S ıg l y

| Please click the Add Entr | y button to add your unifo | rm case number data. You | tan enter up to ten e | entries for this defendant. |
|---------------------------|----------------------------|--------------------------|-----------------------|-----------------------------|
| Court Type*               | Year*                      | Sequence Number*         |                       |                             |
| (DP) DEPENDE              | SELECT V                   | REQUIRED: MAX 6          | 🕂 Add Entry           |                             |

For dependency cases, the case type is preselected in the "Enter Uniform Case Number" section. You must complete the "Enter Uniform Case Number" section adding at least one entry in order for the "Case Type" dropdown to populate with different case types. Then you can select the appropriate case type in the "Case Type" dropdown list. This is required.

| SETTPE                                                                                                    |             |
|----------------------------------------------------------------------------------------------------|-------------|
| Case Type* (in criminal ca<br>the highest charge)                                                                                                    | ses, select |
| and the second second se |             |

7. Here is a screenshot for the "Supporting Documents" upload section available for both non-dependency and dependency cases. Please read carefully and upload all supporting documents in this section. NOTE: Several documents are required.

|                                                              | SUPPORTING DOCUMENTS                                                                                                    |
|--------------------------------------------------------------|----------------------------------------------------------------------------------------------------|
| dev                                                          | ruments must be either PDE 🔀 or TIEE 🗟 file format. Total file size for submission should not be over 20 MP (mogabutor) for all                                                                                                    |
| cun                                                          | nents. Please refer to our 🕜 Guidelines for additional information.                                                                                                    |
| N                                                            | lotion for Indigence*:                                                                                                    |
|                                                              | Choose File No file chosen                                                                                                    |
| A                                                            | pplication for Indigence*:                                                                                                    |
|                                                              | Choose File No file chosen                                                                                                    |
| A                                                            | ffidavit of Attorney Fees*:                                                                                                    |
|                                                              | Choose File No file chosen                                                                                                    |
| c                                                            | harging Document **:                                                                                                    |
|                                                              | Choose File No file chosen                                                                                                    |
| In c<br>titic<br>ses,<br>ses,<br>lice<br>argi<br>also<br>cun | riminal cases, the charging document is usually the information or indictment filed by the state attorney. In delinquency cases, it is the<br>in filed by the state attorney. In violation of probation cases, the charging document is the affidavit of violation of probation. For appellate<br>the charging document is the notice of appeal along with the judgment and sentence and other order being appealed. For post-convictio<br>the charging document is the motion for postconviction relief. If the motion for indigency is filed before a charging document is filed, a<br>report, notice to appear, or probable cause affidavit may be used in lieu of the charging document. For dependency and TPR cases, a<br>ng document is not required. This includes pro bono representation of child with special needs in dependency cases. A charging document<br>not required for parental notice of abortion cases. For other civil cases, the petition initiating the case is submitted as the charging<br>nent. For example, in guardianship cases, the petition to determine incapacity would be submitted. |
| iase<br>lige                                                 | emake sure your documents are legible, and contain regional counsel language. In particular, the scan or photo for any application for<br>ncy.                                                                                                    |

8. Next, you will need to submit the new case by clicking the "Submit New IFC Case Opening Packet" button. This constitutes service of the IFC motion and supporting documents on JAC. Below is a screenshot. Upon successful submission you will see a pop-up confirmation window and you will also receive an email confirmation of your submission.

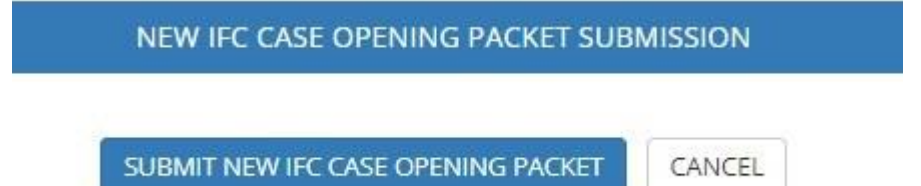

- Please do not serve JAC with another copy of the motion and supporting documents by email. This also
  includes service through Florida's Eportal. Any IFC motion served by email on or after April 4, 2022, will not
  be considered served on JAC until the IFC motion and supporting documents are submitted through <u>MyJAC</u>.
- 10. For instructions on how to submit an IFC Order of Indigence on an approved case, please follow the instructions below.

## How to Submit an Order Declaring Defendant Indigent for Costs (IFC Order) through MyJAC

- 1. An IFC case must have been served through *MyJAC* and fully reviewed and responded to by JAC <u>before</u> submitting an IFC Order. During the service process through *MyJAC*, you will receive two email confirmations, first that an IFC case has been submitted for review by JAC, and then a response indicating JAC's position on the motion. If JAC does not request a hearing, you may submit the matter to the trial court without setting a hearing. If JAC requests a hearing, a hearing must be scheduled with notice to JAC. In either case, per s. 27.52(5), Fla. Stat., the trial court must enter a written order declaring the defendant indigent for costs (IFC Order).
- To serve JAC with a signed IFC Order on a previously opened case, login to <u>MyJAC</u> and search for the case. You can search for a case in two ways as indicated in "a" and "b." These links both go to the "Search for Cases" page.
  - a. Search by "Submit Additional Case Documents" button on the left side menu.

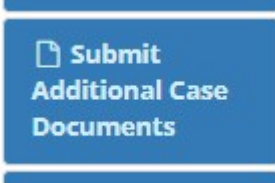

b. Search by "Attorney Search Portal" button on the left side menu and then select the "Search for Cases" link with the gavel image on the resulting window, see below.

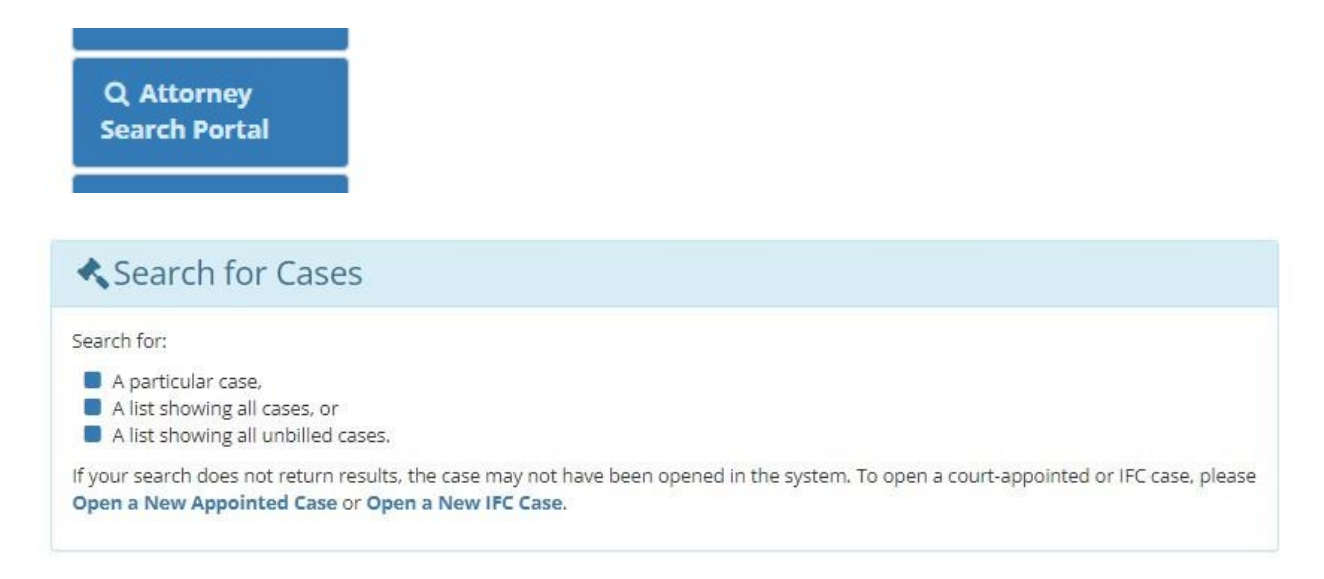

3. The "Search for Cases" page will appear after clicking the links in Step 2 above. Enter the case information in the search field, then in the results list, select the case you to which you want to add an IFC Order. Here is a screenshot of "Search for Cases."

| Searc | h f | or | Cases |
|-------|-----|----|-------|
|       |     |    |       |

- To search for a particular case, enter the case sequence number (the six digit number following the year of the case) or the defendant's first OR last name.
- To search for a list showing all cases, click the Search button (the "Search by Case Number or Defendant name" field should be empty).
- To search for a list showing all unbilled cases, check the "Search Unbilled Cases" checkbox.

If your search does not return a result, the case may not have been opened in the system. To open a court-appointed or <u>indigent for costs</u> case in the system, go to **Open a New Appointed Case** or **Open a New IFC Case** to open a new case. Select a case number link to view details. Click the highlighted Case Number to view information about the case, including the status of invoices, case details, and documents included on the case. You can also submit additional documents for the case on the case details page.

| Search by Case<br>Number or | Î               | Search Unbilled Cases |
|-----------------------------|-----------------|-----------------------|
| Defendant name              |                 |                       |
|                             | <b>Q</b> Search |                       |

4. After you have selected the case, you will see the "Case Details" page. Please look carefully at the submitted documents section on the top right of the page. Here are two sample screenshots showing case details where the documents have been entered and some have not been entered.

|                                                                                     | Indigent for Costs Case Documents                                                                                                    |
|-------------------------------------------------------------------------------------|----------------------------------------------------------------------------------------------------|
| 01 DP 2021 012300 TEST XX<br>SPECIAL NEEDS CHILDREN<br>(UNSPECIFIED)<br>SMITH<br>JD | IFC Attorney Contract Entered<br>Motion for Indigence Entered<br>Order of Indigence Entered<br>Application for Indigence Entered<br>Affidavit for Attorney Fees Entered<br>Charging Document Entered<br>Chapter 39 cases including Dependency and TPR do not<br>require a Charging Document for Due Process vendors to<br>be paid.<br>Detailed Warrant information can be obtained from the<br>DFS website. |
|                                                                                     | Indigent for Costs Case Documents                                                                                                    |
| 01 CA 2008 000123 0000 XX<br>CIVIL APPEALS<br>TT<br>TT                              | IFC Attorney Contract Entered<br>Motion for Indigence Not Entered<br>Order of Indigence Not Entered<br>Application for Indigence Not Entered<br>Affidavit for Attorney Fees Not Entered<br>Charging Document Entered                                                                                                    |
|                                                                                     | 01 DP 2021 012300 TEST XX<br>SPECIAL NEEDS CHILDREN<br>(UNSPECIFIED)<br>SMITH<br>JD<br>01 CA 2008 000123 0000 XX<br>CIVIL APPEALS<br>TT<br>TT                                                                                                    |

- 5. If the Case Details page shows **Order of Indigence** entered, JAC already has an IFC Order on file for this case. It is not necessary to resubmit the IFC Order once it is registered with JAC unless it is an amended IFC Order (such as an order with an amended effective date to allow retroactive effect to the filing date of the IFC motion). Absent unusual circumstances, only one IFC Order should be entered on a case. Once an IFC Order is entered, future orders should be orders authorizing specific costs for transcripts, investigators, or expert witnesses. Those orders shall continue to be submitted through <a href="mailto:pleadings@justiceadmin.org">pleadings@justiceadmin.org</a> until further notice.
- 6. You will also see on this page the section where you can upload more documentation. Select the type of document you want to upload. *The IFC Order Declaring Indigent* document type is available for IFC cases. Choose your file to upload from your computer or device and enter it into the upload field. Either a TIFF or PDF file is required. See screenshot below.

| Submit additional do       | cuments for this Case |          |
|----------------------------|-----------------------|----------|
| Select type of<br>document | IFC Order Declaring 🕶 |          |
| Choose File No f           | ile chosen            | ᆂ Upload |

7. Please know that <u>only</u> IFC Orders may be submitted in this matter. Although JAC is developing upload capabilities for additional document types; at this time upload of any extraneous document, such as an order to incur costs, submitted as an IFC Order will be rejected.